# PAGO IN RETE

## Come accedere

Accedere alla pagina con il servizio Pago In Rete <u>https://www.istruzione.it/pagoinrete/</u> Clicca sul link **"ACCEDI"** in alto a destra.

Per effettuare l'accesso si utilizza:

- L'identità digitale SPID (Sistema Pubblico di Identità Digitale).
- la carta d'identità elettronica (CIE)
- Se non hai raggiunto la maggiore età, e quindi non puoi avere un'identità digitale SPID, puoi ancora ottenere le credenziali di accesso rilasciate dal Ministero cliccando sul link "Registrati".

#### Come registrarsi

Per registrarti clicca sul link "Registrati".

Nella pagina "Registrati" devi fare 4 semplici passaggi:

Inserisci il tuo **codice fiscale** e seleziona la casella di sicurezza "Non sono un robot" Compila la scheda con i tuoi dati anagrafici e inserisci un tuo indirizzo email personale attivo (da digitare due volte per sicurezza)

Verifica la correttezza di tutti i dati inseriti e seleziona "CONFERMA I TUOI DATI", altrimenti se riscontri degli errori clicca su "torna indietro" per tornare al passaggio precedente ed effettuare le correzioni necessarie

Per completare la registrazione accedi infine alla casella e-mail (che hai indicato al punto 2), visualizza la e-mail che hai ricevuto da "MIUR Comunicazione" e clicca sul link presente nel testo

Completata la registrazione riceverai una seconda e-mail con le credenziali (username e password) per accedere al servizio Pago In Rete.

Al **primo accesso** al servizio ti verrà richiesto di modificare a tuo piacimento la password provvisoria che hai ricevuto con la seconda e-mail. La nuova password deve avere almeno 8 caratteri, contenere un numero, una lettera maiuscola e una lettera minuscola.

## **Come Pagare**

Per le tasse e contributi scolastici collegati alla sezione "PAGO IN RETE SCUOLA".

Vai alla pagina "Versamenti volontari", ricerca la scuola digitando il codice meccanografico CSIS02700A, scegli il versamento eseguibile e inserisci **i dati dell'alunno** richiesti per il pagamento: CODICE FISCALE, NOME E COGNOME.

## Procedi con il pagamento

Paga subito on-line, scegliendo dalla piattaforma pagoPA come pagare (carta, addebito sul conto corrente o altro), altrimenti se vuoi pagare in un secondo momento, scarica il documento per il pagamento, che riporta QR- code, CBILL (e Bollettino Postale PA), che ti sarà utile dopo per pagare presso gli sportelli bancari, dai tabaccai, agli uffici postali (o presso altri PSP abilitati) oppure on line dal sito della tua banca o con le app.

Effettuato il pagamento potrai visualizzare la ricevuta telematica e scaricare l'attestazione di pagamento di ogni contributo versato, utile per gli scopi previsti per legge.